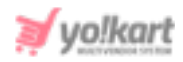

# Razorpay Plugin API Keys Setup Guide

To configure **Razorpay Plugin**, the admin needs to enter the necessary **keys** provided in **System Settings > Plugins > Regular Payment Methods > Razorpay > Settings Icon**.

| Razorpay Plugin Settings |              |
|--------------------------|--------------|
| Key ID*                  |              |
| Key Secret*              |              |
|                          | SAVE CHANGES |

## Fig. 1: Razorpay Plugin API Keys Settings

To configure Razorpay plugin, please follow the below steps -

1. Visit <u>https://razorpay.com/</u> and **login** with valid credentials. If **not** a registered user, please complete the **Signup** process as per the provided instructions.

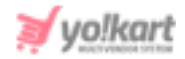

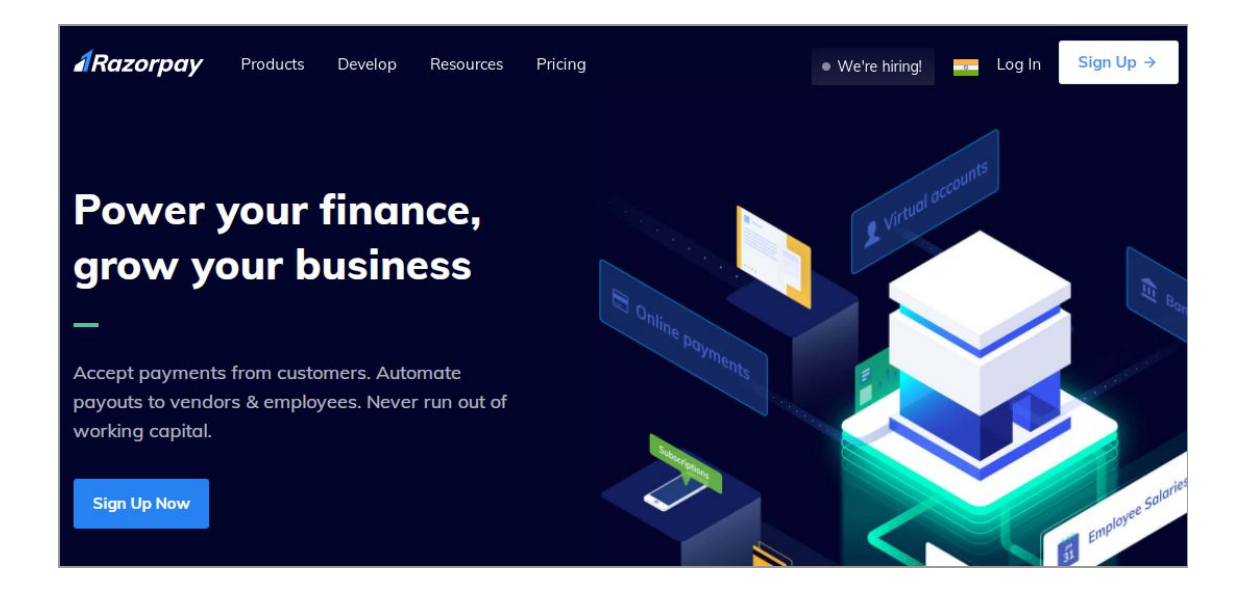

#### Fig. 2: Razorpay Homepage

2. Once logged in, the admin will be redirected to the **Dashboard** page.

| ARazorpay             |                                                            |                                                    | 🧿 Test Mode 👻                               | Documentation    | Announcements 1       | ÷   |
|-----------------------|------------------------------------------------------------|----------------------------------------------------|---------------------------------------------|------------------|-----------------------|-----|
| Activate your account | ••••••                                                     | •                                                  | 0                                           |                  |                       |     |
| Home                  | Test Mode Enabled                                          | Account Activation                                 | Live Payments                               |                  |                       | 1   |
| Transactions          | Generate Test Keys and use Test Products                   | Give a few details to start transacting            | Fill the Activation Form in order to unlock |                  |                       |     |
| ✓ Settlements         |                                                            | Activate Account                                   | Live Payments                               |                  |                       |     |
| 🖹 Invoices            |                                                            |                                                    |                                             | $\checkmark$     |                       |     |
| 🐵 Payment Links       |                                                            |                                                    |                                             |                  |                       |     |
| Payment Pages         | You can personalize your account to add your logo, add bra | and colour and do lots more  Personalize according | ount                                        |                  |                       |     |
| 📨 Payment Button      |                                                            |                                                    |                                             |                  |                       |     |
| 🖶 Route 🛛 🗪           | Past 30 Days - 01 Nov 2020 to 01 Dec 2020                  |                                                    |                                             | Current Balance: | 2 0.00 View Settlemen | nts |
| Subscriptions         |                                                            |                                                    |                                             |                  |                       |     |
| 🏦 Smart Collect       | Payment Volume 💿                                           | Number of Payments @                               | Number of Refu                              | unds @           |                       |     |
| A Customers           | 20                                                         | 0                                                  | 0                                           |                  |                       |     |
| Offers                |                                                            |                                                    |                                             |                  | 6                     |     |
| 📒 Reports             |                                                            |                                                    |                                             |                  | 0                     |     |

#### Fig. 3: Razorpay Dashboard

- 3. Please note that the account will continue in **Test Mode**. To make **live** payments, please click on '**Account Activation**' and complete the process.
- 4. Click on the '**Settings**' button provided at the bottom of the side-navigation menu as shown in figure 4 below.

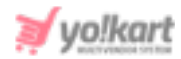

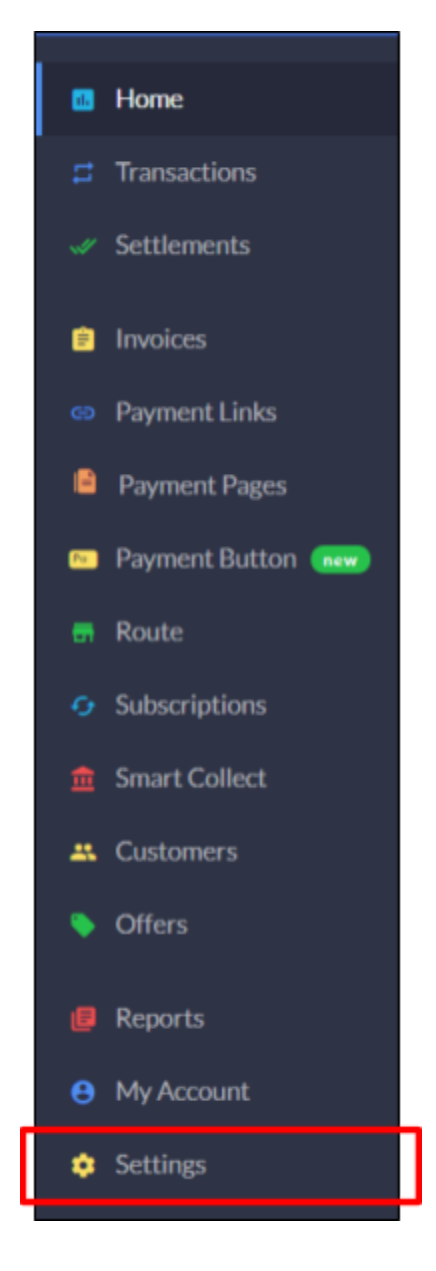

Fig. 4: Razorpay Side-Menu bar

5. The admin will be redirected to the settings page which includes four tabs as shown in the figure 5 below.

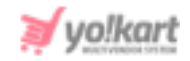

| Configuration       | Webhooks              | API Keys Reminders                                                                                 |
|---------------------|-----------------------|----------------------------------------------------------------------------------------------------|
| You are in Test Mod | le, so only test data | is shown. Activate your account to start making live transactions.                                 |
|                     | A                     | Account Settings Theme Color #528FF0 Save Changes                                                  |
|                     | Ch<br>Th<br>no        | noose a theme color for your brand.<br>ne default theme color will be used if<br>one is specified. |
|                     | Yo                    | Choose File                                                                                        |
|                     | Ch                    | hoose a square image of minimum dimensions 256x256 px.                                             |

#### Fig. 5: Razorpay Configuration

6. The admin must click on the '**API Keys**' tab which will open the page as shown in figure 6 below.

| Configuration                                                                                                    | Webhooks                                                                                                    | API Keys | Reminders |        |        |
|----------------------------------------------------------------------------------------------------|----------------------------------------------------------------------------------------------------|----------|-----------|--------|--------|
| You are in Test Mod                                                                                                  | You are in <b>Test Mode</b> , so only test data is shown. <u>Activate your account</u> to start making live transactions. |          |           |        |        |
|                                                                                                    |                                                                                                    |          |           |        |        |
| Key Id                                                                                                    | Crea                                                                                                    | ated At  |           | Expiry | Action |
|                                                                                                    |                                                                                                    |          |           |        |        |
|                                                                                                    |                                                                                                    |          |           |        |        |
| You can generate API keys in Test Mode.                                                                              |                                                                                                    |          |           |        |        |
| For generating keys in Live Mode, you need to provide your business website/app details while filling the activation |                                                                                                    |          |           |        |        |
| form.<br>Generate Test Key                                                                                           |                                                                                                    |          |           |        |        |

### Fig. 6: Razorpay API Keys tab

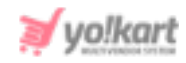

Click on the 'Generate Test Key' button. A pop-up will appear which will display the 'Key Id' and 'Key Secret' keys.

| Generated            | ×         | ×           |
|----------------------|-----------|-------------|
|                      |           |             |
| ,                    |           |             |
| Download Key Details |           |             |
|                      |           | ОК          |
|                      | Generated | Generated × |

## Fig. 7: API Keys

The admin must **download the key details** and save them in case they want to use them ahead since the keys will only be displayed once. Copy these keys and paste them in the settings of the admin panel (<u>Figure 1</u>) and then click on '**OK**'.

--XX--